## Vinculación de tarjetas y TAGS en lectoras HIK

Una vez descargado el software Ivms-4200 debemos seleccionar el icono de menú

| 0        | <u>● 17445-4200</u> ② Logged In 注 ⊠ admin +   台 _ □ × |          |          |              |                 |              |                     |          |                |                |                                 |           |          |         |          |                |
|----------|-------------------------------------------------------|----------|----------|--------------|-----------------|--------------|---------------------|----------|----------------|----------------|---------------------------------|-----------|----------|---------|----------|----------------|
| 88       | 🔄 Maintenance and                                     | Managen  | ient 🛇   |              |                 |              |                     |          |                |                |                                 |           |          |         |          |                |
| 1        |                                                       | Device   |          |              |                 |              |                     |          |                |                |                                 |           |          |         |          |                |
|          |                                                       | + Add    |          |              |                 |              | ide(2) 🕄 Refre      |          |                |                |                                 |           |          |         |          |                |
|          |                                                       |          | Name 🗍   | Connection T | Network Param   | Device Type  | Serial No.          |          | Security Level | Resource Us    | Firmware Upgrade                | O         | peration |         |          |                |
|          | Device                                                |          |          |              |                 |              | iDS-7204HQHI-M      |          |                | 🥪 Online       | 🕕 Upgradeable                   |           |          |         |          |                |
|          |                                                       |          |          |              |                 |              |                     |          |                | 🤣 Online       | <ol> <li>Upgradeable</li> </ol> |           |          |         |          |                |
|          |                                                       |          |          |              |                 |              |                     |          |                | 🥹 Online       | No available versio             |           |          |         |          |                |
|          |                                                       |          |          |              |                 |              |                     |          |                |                |                                 |           |          |         |          |                |
| 0        |                                                       |          |          |              |                 | Door Station | DS-KD8003-IME1      |          |                | 🤣 Online       | No available versio             |           |          |         |          |                |
|          |                                                       |          | pantalla | IP/Domain    | 172.30.20.101:8 | Indoor Stati | DS-KH6320-TE10      | 1201904  | Weak           | 🥝 Online       | No available versio             |           |          |         |          |                |
| ă        | Account Management                                    |          |          |              |                 |              |                     |          |                |                |                                 |           |          |         |          |                |
| <b>t</b> |                                                       |          |          |              |                 |              |                     |          |                |                |                                 |           |          |         |          |                |
| 同        | System Log                                            |          |          |              |                 |              |                     |          |                |                |                                 |           |          |         |          |                |
|          |                                                       |          |          |              |                 |              |                     |          |                |                |                                 |           |          |         |          |                |
|          |                                                       |          |          |              |                 |              |                     |          |                |                |                                 |           |          |         |          |                |
|          |                                                       |          |          |              |                 |              |                     |          |                |                |                                 |           |          |         |          |                |
|          |                                                       | 🕄 Refr   |          |              |                 |              |                     |          |                |                |                                 |           |          |         |          |                |
|          |                                                       |          | IPv4 📜   | IPv6         | Device Model    | Firmwa       | re Version   Securi | ty  Port | Enhance        | a   Serial No. |                                 | Boot Time | Added    | Support | Hik-Conn | o <sub>l</sub> |
|          |                                                       |          |          |              | DS-2CD2720F-IS  | V5.4.5b      | ouild 171 Active    | 8000     |                |                | 0F-IS20180308AA                 |           | No       |         |          |                |
|          |                                                       |          |          |              |                 | V5.4.81      | build 18 Active     | 8000     |                |                | 0F-I20180109AAW                 |           | No       |         |          |                |
|          |                                                       |          |          |              |                 |              |                     |          |                |                |                                 |           |          |         |          |                |
|          |                                                       |          |          |              |                 |              |                     |          |                |                |                                 | A         | tivate   | Add     | Clos     | se             |
|          | n 🖾 🕼 Motion Detecti                                  | on Alarm | tart     |              |                 |              |                     |          |                |                |                                 |           |          |         |          | □              |

Luego agregamos los módulos de "Persona" y "Acces control"

| 🄕 iVMS-4200                   | 🖒 Logged In 🗄 🖓 admin 🕶   🛆 🗇 🗙 |                    |                   |              |  |                            |  |
|-------------------------------|---------------------------------|--------------------|-------------------|--------------|--|----------------------------|--|
| 📰 🛛 Maintenance and Manag     | 🗄 📓 Maintenance and Management  |                    |                   |              |  |                            |  |
| Video Application             |                                 |                    |                   |              |  | Maintenants and Management |  |
|                               |                                 |                    |                   |              |  | Maintenance and Management |  |
| -                             | <b>?</b>                        |                    | ай                | <u> </u>     |  | Device Management          |  |
| Main View                     | Remote Playback                 | Data Retrieval     | Report            | AI Dashboard |  | Event Configuration        |  |
|                               |                                 |                    |                   |              |  | Storage Schedule           |  |
| Access Control                |                                 |                    |                   |              |  | 🙎 Account Management       |  |
| <u></u>                       |                                 |                    |                   |              |  | 🕸 System Configuration     |  |
| Person                        | Access Control                  | Monitoring         | Time & Attendance |              |  | System Log                 |  |
| General Application           |                                 |                    |                   |              |  | Operation Wizard           |  |
|                               |                                 |                    | _                 |              |  | Access Control Wizard      |  |
|                               | <b>**</b>                       | -                  | -                 |              |  | Time and Attendance Wizard |  |
| Event Center                  | E-map                           | Security Control P | Topology          |              |  |                            |  |
| 🙆 🖞 🖂 🗘 Motion Detection Alar | m Start                         |                    |                   |              |  |                            |  |

Una vez que tenemos los módulos en la vista principal del software vinculamos los llaveros tags o tarjetas dando inicio a completar los datos en (Person) y hacemos click en ADD

| 🔕 iVMS-4200                      | Access Grou) 🙆 Logged in                                                                                           | 표 🛛 admin 🕶 🛛 🖨 🗕 🗇 🖓 | $\times$ |
|----------------------------------|----------------------------------------------------------------------------------------------------|-----------------------|----------|
| 🔠 📄 Access Control               | I Person 💿 🗐 Maintenance and Management                                                                            |                       |          |
| + Add × Delete                   |                                                                                                    |                       |          |
| Search Q                         | + Add 🛛 Edit 🛛 Delete 🚓 Change Organization 🕃 Import 🕃 Export 🕒 Get from Device 📼 Batch Issue Cards I 🕲 Custom Pro | perty                 |          |
| Show Persons in Sub Organization | Index Nome Berron ID Cred No. Wild or Not Elementation Cred L Even                                                 |                       |          |
| 🛅 Tecnica                        |                                                                                                    |                       |          |
|                                  |                                                                                                    |                       |          |
|                                  |                                                                                                    |                       |          |
|                                  |                                                                                                    |                       |          |
|                                  |                                                                                                    |                       |          |
|                                  |                                                                                                    |                       |          |
|                                  |                                                                                                    |                       |          |
|                                  |                                                                                                    |                       |          |
|                                  |                                                                                                    |                       |          |
|                                  | No Data                                                                                                    |                       |          |
|                                  |                                                                                                    |                       |          |
|                                  |                                                                                                    |                       |          |
|                                  |                                                                                                    |                       |          |
|                                  |                                                                                                    |                       |          |
|                                  |                                                                                                    |                       |          |
|                                  |                                                                                                    |                       |          |
|                                  |                                                                                                    |                       |          |
| 🍐 🏛 🖂 🕼 Motion Detection Ala     | rm Start                                                                                                    | × □ ×                 | *        |

Y comenzamos a completar los datos de los usuarios.

Cuando finalizamos los datos como Nombre, E-mail o N° de teléfono damos aceptar en "Card"

| Add Person                                   |                                         | ×        |
|----------------------------------------------|-----------------------------------------|----------|
| Basic Information                            |                                         |          |
| * Person ID 🛛                                | 00000001                                |          |
| * Name                                       |                                         | +        |
| Gender                                       | 🖲 Male 🔵 Female                         | Add Face |
| Email                                        |                                         |          |
| Tel.                                         |                                         |          |
| Validity Period (Access Control)             | 2022-03-09 00:00:00-2032-03-08 23:59:59 | Extend   |
| Remark                                       |                                         |          |
| <ul> <li>Credential</li> <li>Card</li> </ul> |                                         |          |
|                                              |                                         |          |
| FP                                           |                                         |          |
|                                              |                                         |          |
|                                              |                                         |          |
| Add and N                                    | ew Add Cancel                           |          |

En la opción Settings seleccionamos el dispositivo al cual vamos a vincular las tarjetas y llaveros.

| Add       |               |      | ×      |
|-----------|---------------|------|--------|
| Card No.  |               |      | Read   |
| Card Type | Normal Card   | •    |        |
| Settings  |               | Add  | Cancel |
| Settings  |               |      | ×      |
|           | Mode 🔿 Local  | Carc | l Rea  |
|           | Device Frente |      | ·      |
|           |               |      |        |

Damos OK y seleccionamos para leer los TAGS (Read)

| Add Person        |                                                                                                    |                   | × |
|-------------------|----------------------------------------------------------------------------------------------------|-------------------|---|
|                   |                                                                                                    |                   |   |
| FP                |                                                                                                    |                   |   |
|                   |                                                                                                    |                   |   |
| Access Control    |                                                                                                    |                   |   |
| ▼ Resident Inform | mation                                                                                                    |                   |   |
| Bind Device       | pantalla                                                                                                    | •                 |   |
|                   | Format of Room No.<br>Take room 1 as an example, the<br>No. should be 1 or 1-1-1-1 (Pro<br>Building-Unit-Room No.). | ie room<br>oject- |   |
| Room              | Floor No. Room N                                                                                                    | No.               |   |
| Additional Infe   | ormation                                                                                                    |                   |   |
| 4                 | Add and New Add                                                                                                    | Cancel            |   |

Cuando ya tenemos todos los datos del usuario y su tarjeta de ingreso lo que debemos hacer a continuación es designarle a que pantalla va a estar vinculada con su piso y numero de habitación que asignamos previamente al vincular la misma con el frente de portero (click en add) y ya tenemos agregado el usuario con su tag. Para poder tener apertura de puerta al pasar el llavero por la lectora iremos al modulo de "Control de Acceso"

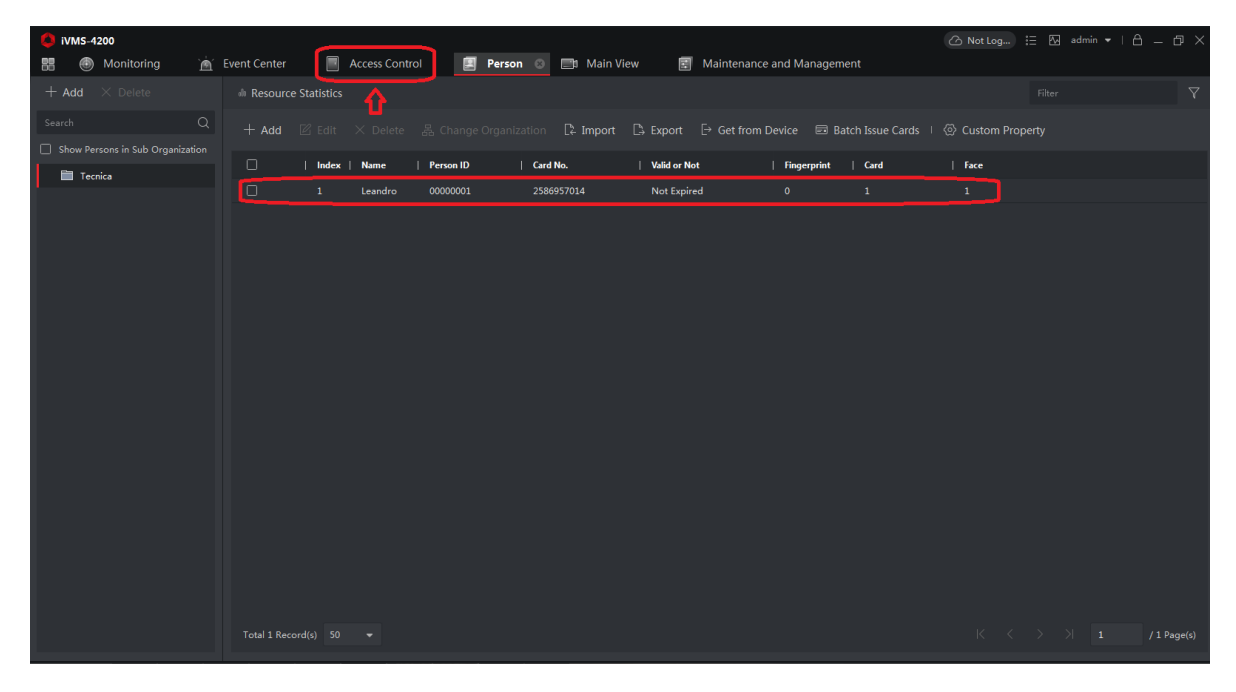

Creamos un grupo de acceso y damos aceptar en ADD

| 🚺 iVMS-4200           |                                                                                  |                                   | $\rightarrow \times$ |
|-----------------------|----------------------------------------------------------------------------------|-----------------------------------|----------------------|
| 🔡 💿 Monitoring        | 🖮 Event Center 📃 Access Control 💿 🗐 Person 📑 Main View 🗐 M                       | laintenance and Management        |                      |
| Ŧ                     | 🕂 Add 🛱 Delete 🖷 Apply All to Device 🖷 Apply Changes to Device 🕓 Applying Status | Person Filter                     |                      |
| 🗟 Template 👻          | 🗌   Name 🍦   Template   Number   Access Co  Status   Operation                   | Name 🔔   Person ID   Organization |                      |
|                       |                                                                                  |                                   |                      |
| 📩 Authorization 🔺     |                                                                                  |                                   |                      |
| Access Group          |                                                                                  |                                   |                      |
| Search                |                                                                                  |                                   |                      |
| Jouren                |                                                                                  |                                   |                      |
| Advanced Function 🝷   |                                                                                  |                                   |                      |
| Linkage Configuration |                                                                                  |                                   |                      |
| <b>—</b>              |                                                                                  |                                   | 0(0)                 |
| Video Intercom 👻      |                                                                                  | Juraye                            |                      |
|                       |                                                                                  | Access Point Filter               |                      |
|                       |                                                                                  | Access Point Group Name           |                      |
|                       |                                                                                  |                                   |                      |
|                       |                                                                                  |                                   |                      |
|                       |                                                                                  |                                   |                      |
|                       |                                                                                  |                                   |                      |
|                       |                                                                                  | No Data                           |                      |
|                       |                                                                                  |                                   |                      |
|                       |                                                                                  |                                   |                      |
|                       |                                                                                  |                                   |                      |
|                       |                                                                                  | I /IPage                          | e(s)                 |

Le damos un nombre al grupo de acceso y en el template aceptamos Todo el día autorizado, seleccionamos las personas al grupo y el punto de acceso, finalizar con "SAVE"

| Add    |                      |                                                                                                    |   |              | ×       |
|--------|----------------------|----------------------------------------------------------------------------------------------------|---|--------------|---------|
|        | * Name<br>* Template | Fiesa<br>All-Day Authorized                                                                                                  |   |              |         |
|        | * Select Person      | Available                                                                                                    |   | Selected (1) | 茴 Clear |
|        |                      | Search                                                                                                    | Q | Search       | Q       |
|        |                      | 🔻 🗹 🛅 Tecnica                                                                                                    |   | 💄 Leandro    | ×       |
|        |                      | 🗹 🧘 Leandro                                                                                                    |   |              |         |
| * Sele | ect Access Point     | Available                                                                                                    |   | Selected (1) | 莭 Clear |
|        |                      | Search                                                                                                    | Q | Search       | Q       |
|        |                      | <ul> <li>Acusense</li> <li>Camara ip 3</li> <li>pantalla</li> <li>Frente</li> <li>Door1_Frente</li> <li>jonny1044</li> </ul> |   | Door1_Frente | ×       |
|        |                      | Save Cancel                                                                                                    |   |              |         |

Seleccionamos el grupo que creamos y aplicamos todos los cambios del dispositivo. Si nos muestra en color "verde" All applied la configuración se guardo con exito

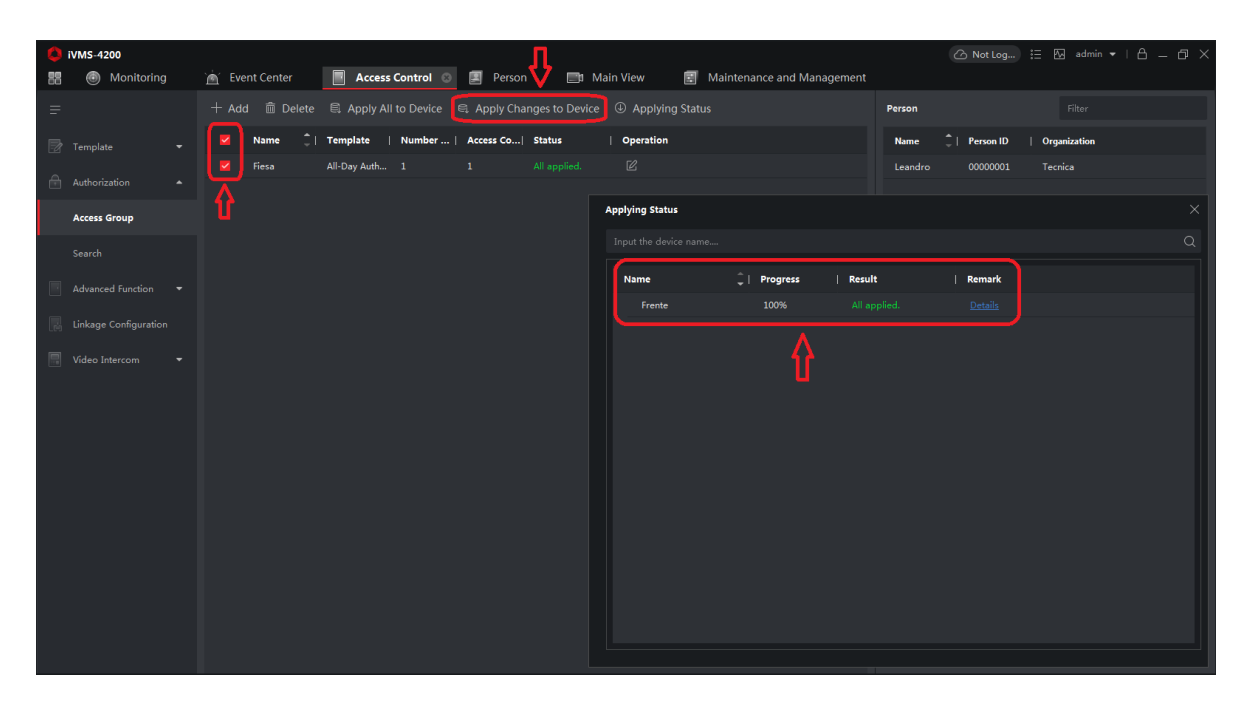

El llavero ya esta apto para la apertura de puerta.